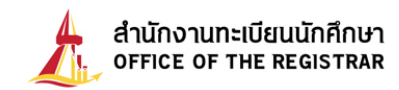

# คู่มือการขึ้นทะเบียนบัณฑิตออนไลน์

นักศึกษาสามารถขึ้นทะเบียนบัณฑิตออนไลน์ได้จากระบบบริการทางการศึกษา โดยเข้าไปที่ www.reg.tu.ac.th คลิกที่ปุ่ม **เข้าสู่ระบบ** 

| ← → C 🔒 reg.tu.ac.th                                                                                                    |                                                               |                                                                        |                                                                        | ☆ 🔒 :                                                                                                    |
|----------------------------------------------------------------------------------------------------|---------------------------------------------------------------|------------------------------------------------------------------------|------------------------------------------------------------------------|----------------------------------------------------------------------------------------------------|
| สำนักงานทะเบียนนักคึกษา<br>office of the registrar                                                                                                    | แนะปาช้าบักงาน                                                | นทะเบียนฯ - ผู้สนใจเข้าศึกษา - ม่                                      | รับสมัครงาน สทิชิ ดัดดังรา<br>มักลึกษา - ผู้สำเร็จการศึกษา/สิษย์เก่า - | אד פ<br>אד פראיניק אד אד פראיניין איז איז איז איז איז איז איז פראיניין איז איז איז איז איז איז איז איז איז איז |
| บดอบริการ<br>แต่อะไปเราะ<br>ก่าวงานหาใบบว่ากับการ<br>วันสุร fi 12 ก็อากาน อว เมา<br>วันสุร fi 12 ก็อากาน อว เมา<br>วันสุร fi 28 กับกาน อว<br>เมาร์ fi 28 กับกาน อว<br>เออกมีมากปลอก |                                                               | 🚅 ເບ້າຊູ່ຈະບບ (ບັກศึกษา/ປ<br>ເລຍາະເບີຍເນັກອີກນາ/ຈະໄລຢູ່ໃຫ້<br>ຣາໂລຍ່ານ | ynanns)<br>Submit                                                      |                                                                                                    |
| ข่าวสาร<br>                                                                                                    | 17-07-2563<br>การรับสมักรนักภิกษาวิชากหารประจำปิการศึกษา 2563 |                                                                        |                                                                        |                                                                                                    |

ใส่ **เลขทะเบียนนักศึกษา** และ **รหัสผ่าน** เช่นเดียวกับการจดทะเบียนออนไลน์ และคลิกที่ปุ่ม **เข้าสู่ระบบ** 

| แนะนำสำนักงานทะเบียนฯ | ผู้สนใจเข้าศึกษา ~                                   | นักศึกษา ~ | ผู้สำเร็จการศึกษา/ศิษย์เก่า ~ | อาจารย์/เจ้าหน้าที่ ~ |
|-----------------------|------------------------------------------------------|------------|-------------------------------|-----------------------|
| เข้า<br>เลขทะเป       | <b>สู่ระบบ (นักคึกษ</b> า<br>มียนนักศึกษา/รหัสผู้ใช้ | 1/บุคลากร) |                               |                       |
| знайн                 | u                                                    |            | Submit                        |                       |

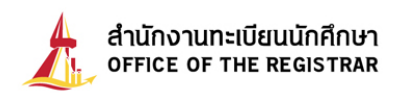

เมื่อนักศึกษา Login ผ่านเรียบร้อยแล้ว ระบบจะนำนักศึกษาไปสู่หน้าหน้าจอเมนูหลัก และหากนักศึกษาได้รับอนุมัติ

ปริญญาจากสภามหาวิทยาลัยเรียบร้อยแล้ว จะปรากฏเมนู

🧖 ขึ้นทะเบียนบัณฑิต

ดังรูปที่ 1

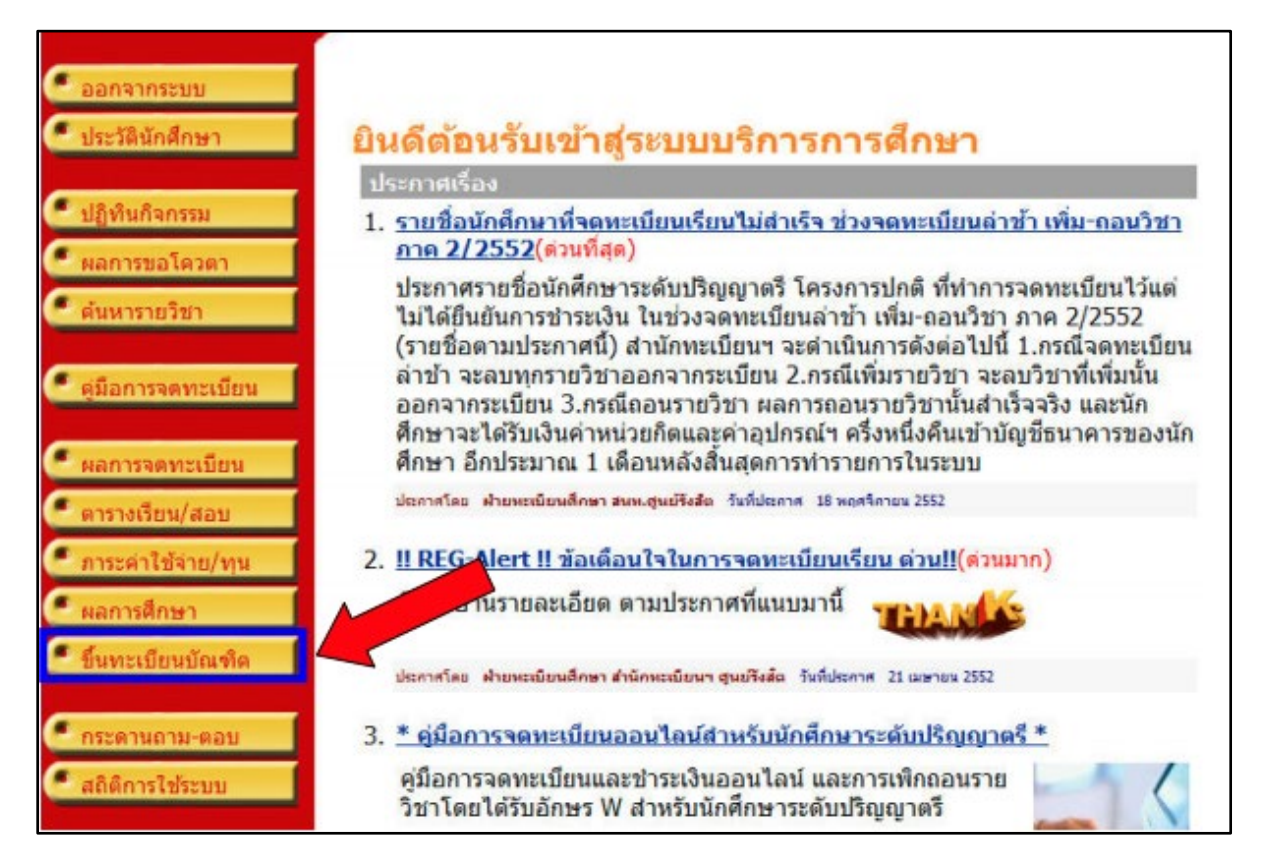

#### รูปที่ 1 หน้าจอการใช้งานระบบบริการทางการศึกษา สำหรับนักศึกษา

เมื่อกดปุ่ม 🖉 ขึ้นทะเบียนบัณฑ์ต 🚽 ระบบจะเรียกหน้าจอการบันทึกข้อมูลการขึ้นทะเบียนบัณฑิต ดังรูปที่ 2

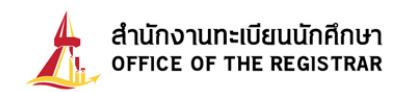

|                        | 99999999945 : นางสาวชวัญ โดม (สำเร็จการส                      | สึกษา)                   | -                      |           |          |
|------------------------|---------------------------------------------------------------|--------------------------|------------------------|-----------|----------|
|                        | กรณาบับทึกข้อนอให้กกต้อง ครบถ้าน (บังคับก                     | ารบับทึกข้อบอที่บีเครื่อ | 989176 *)              |           |          |
|                        | ทั้งเลาปลาการยัง<br>ข้อมูลการศึกษา และข้อมูลทั่วไป (หน้า 1/2) | ារបស់ការប្រសូលកេស        | (IN ID )               |           |          |
|                        | เลขทะเบียน                                                    |                          |                        |           |          |
|                        | ชื่อ                                                          |                          | นามสกุล                | โดม       |          |
| <u>×</u>               | ชื่อภาษาอังกฤษ                                                |                          | นามสกุลภาษา            | DOME      |          |
| CTURE NOT FOUND        | and                                                           |                          | องกฤษ                  |           |          |
|                        | ทูนอ                                                          |                          | <u>งอตบ</u><br>ภาควิชา |           |          |
| าอยกลับ                | 1110                                                          |                          | 31111321               |           |          |
| <u>มันทึกหน้าต่อไป</u> | สาขาวิชา                                                      |                          | ชื่อปริญญา             |           |          |
|                        | สถานภาพ                                                       | สำเร็จการศึกษา           | วันที่รับเข้าศึกษา     | 10/8/2563 | วันที่จบ |
|                        | หากมีการเปลี่ยนแปลงที่อยู่ปัจุบัน และสถานที่                  | ทำงาน โปรด Update ช่     | <b>้อมูลด้วย</b>       |           |          |
|                        | อีเมลล์ ที่สามารถติดต่อได้ (ระบุ 1 address เท่านั้น) *        |                          |                        |           |          |
|                        | ที่อยู่ปัจจุบัน (เลขที่,หมู่บ้าน) *                           |                          |                        |           |          |
|                        | ถนน, แขวง/ตำบล *                                              |                          |                        |           |          |
|                        | เขต/อำเภอ *                                                   |                          | ]                      |           |          |
|                        | จังหวัด *                                                     |                          | -                      |           |          |
|                        | รหัสไปรษณีย์ *                                                |                          |                        |           |          |
|                        | โทรศัพท์ *                                                    |                          |                        |           |          |
|                        | โทรศัพท์มือถือ *                                              |                          |                        |           |          |
|                        | ที่อยู่ปัจจุบัน สำหรับจัดส่งเอกสารทางไปรษณีเ                  | ย์ โปรด Update ข้อมูลต่  | ้วย                    |           |          |
|                        | ที่อยู่สำหรับจัดส่งเอกสารทางไปรษณีย์ (เลข<br>ที่,หมู่บ้าน) *  |                          |                        |           |          |
|                        | ถนน, แขวง/ตำบล *                                              |                          |                        |           |          |
|                        | เขต/อำเภอ *                                                   |                          |                        |           |          |
|                        | จังหวัด *                                                     |                          | _                      |           |          |
|                        | รหัสไปรษณีย์ *                                                |                          |                        |           |          |
|                        | สถานภาพการทำงานในปัจจุบัน                                     |                          |                        |           |          |
|                        | อาชีพ *                                                       |                          |                        |           |          |
|                        | รายได้ต่อเดือน (ใส่เฉพาะตัวเลข เช่น 25000)                    |                          |                        |           |          |
|                        | ชื่อบริษัท/สถานที่ทำงาน                                       |                          |                        |           |          |
|                        | ที่อยู่ที่ทำงาน (เลขที่,หมู่บ้าน)                             |                          |                        |           |          |
|                        | ถนน, แขวง/ดำบล                                                |                          |                        |           |          |
|                        | เขต/อำเภอ                                                     |                          |                        | )         |          |
|                        | จังหวัด                                                       | -                        | J                      |           |          |
|                        | รหัสไปรษณีย์                                                  |                          |                        |           |          |
|                        | โทรศัพท์<br>ไม่ต้องเว้นวรรคหรือขีดชั้น                        |                          |                        |           |          |
|                        | โทรสาร                                                        |                          |                        |           |          |
|                        | นักศึกษาต่างชาติ                                              | No                       |                        |           |          |
|                        |                                                               | บันทึกหน้าต่             | อไป                    |           |          |

### รูปที่ 2 หน้าจอสำหรับบันทึกข้อมูลเพื่อขึ้นทะเบียนบัณฑิตออนไลน์

บันทึกข้อมูลการขึ้นทะเบียนบัณฑิต ระบบจะเปิดให้สามารถบันทึก/แก้ไขในส่วนของรายละเอียดที่อยู่ปัจจุบัน และ สถานภาพการทำงานในปัจจุบัน เบื้องต้นระบบจะดึงข้อมูลจากฐานข้อมูลประวัตินักศึกษามาแสดง หากไม่ถูกต้องสามารถแก้ไข ได้ เมื่อบันทึกข้อมูลครบถ้วนตามที่ระบบกำหนดแล้ว กดปุ่ม **บันทึกหน้าต่อไป** เพื่อดำเนินการขั้นตอนถัดไป

|           | เลือกรูปแบบการรับเอกสาร และพิมพ์ใบชำระเงิน (หน้า 2/2)                      |
|-----------|----------------------------------------------------------------------------|
| ุ ถอยกลับ | 1.รูปแบบการรับเอกสาร <b>รับด้วยตนเอง</b> 🔻                                 |
|           | 2.ต้องการรับใบเสร็จหรือไม่ <b>ฺรับ ฺ©ไม่รับ</b>                            |
|           | 3.กดปุ่ม Submit เพื่อยืนยันการเลือกรูปแบบการรับเอกสาร Submit               |
|           | 4.พิมพ์ใบชำระเงิน 🎃                                                        |
|           |                                                                            |
|           | กรณีที่ท่านไม่ชำระเงินค่าขึ้นทะเบียนบัณฑิต จะถือว่าไม่ได้ขึ้นทะเบียนบัณฑิต |

#### รูปที่ 3 หน้าจอสำหรับ เลือกรูปแบบการรับเอกสารสำคัญทางการศึกษา

จากหน้าจอนี้ ท่านสามารถระบุรูปแบบการรับเอกสารสำคัญทางการศึกษาได้ 2 รูปแบบ คือ **รับเอกสารด้วยตนเอง** หรือ **รับเอกสารทางไปรษณีย์** จากนั้นกด ปุ่ม **Submit** เพื่อยืนยันการเลือกรูปแบบการรับเอกสาร ระบบจะแสดงรูปแบบการรับ เอกสารตามที่เลือก **ดังรูปที่** 4

| เลือกรูปแบบการรับเอกสาร และพิมพ์ใบซำระเงิน (หน้า10/10)                                                                |
|----------------------------------------------------------------------------------------------------|
| 1.เลือกรูปแบบการรับเอกสาร <mark>รับด้วยตนเอง</mark>                                                                   |
| 2.กดปุ่ม Submit เพื่อยืนยันการเลือกรูปแบบการรับเอกสาร                                                                 |
| 3.พิมพ์ใบขำระเงิน 🍑                                                                                                   |
| โปรดพิมพ์ใบแจ้งการชำระเงิน เพื่อนำไปชำระเงินที่ธนาคารที่ระบุไว้ จากนั้นนำเอกสารดังกล่าว และหลักฐานการชำระเงินไปติดต่อ |
| ขอรับเอกสารสำคัญทางการศึกษาที่สำนักงานทะเบียนนักศึกษา                                                                 |
| ศูนย์รังสิต หลังจากชำระเงิน 7 วันทำการ                                                                                |
| กรณีที่ท่านไม่ชำระเงินค่าขึ้นทะเบียนบัณฑิต จะถือว่าไม่ได้ขึ้นทะเบียนบัณฑิต                                            |

รูปที่ 4 หน้าจอการบันทึกข้อมูล หลังจากกดปุ่มยืนยันการเลือกรูปแบบการรับเอกสาร

พิมพ์ใบชำระเงินค่าขึ้นทะเบียนบัณฑิตออนไลน์ เพื่อนำไปชำระเงินได้ที่ธนาคาร โดยการกดปุ่มรูป 🔊 หน้าจอจะแจ้ง ว่า "**กำลังสร้างแฟ้มข้อมูล กรุณารอสักครู่....**" หากปรากฏหน้าจอว่าง ให้นำเมาส์วางที่ด้านล่างของแถบเมนู จะปรากฏแถบ pop-up สีเหลืองอ่อน ให้ **คลิกบนแถบสีเหลืองอ่อน** และเลือกคำว่า "Download File..." ดังรูปที่ 5

| <u>e</u>                                                                                                    |                                  | _ 8 ×                |
|----------------------------------------------------------------------------------------------------|----------------------------------|----------------------|
| E http://203.131.208.156/registrar/student_invoiceRTF2GRA.asp?studentid=224181avs632330084=6                                         | 💌 🐓 🗙 Google                     | <b>₽</b> •           |
| File Edit View Favorites Tools Help                                                                                                  |                                  |                      |
|                                                                                                    | 🔤 - 🗟 - 🖶 -                      | 🛃 Page 👻 🍈 Tools 👻 🎽 |
| 📩 To help protect your security, Internet Explorer blocked this site from downloading files to your computer. Click here for options |                                  | ×                    |
| กำลังสร้างแฟ้มข้อมูล                                                                                                    | Download Fie<br>What's the Risk? | *                    |
| กรุณารอสกครู                                                                                                    | More Information                 |                      |
|                                                                                                    |                                  |                      |
|                                                                                                    |                                  |                      |

#### รูปที่ 5 แสดงการสร้างไฟล์ใบเสร็จ (pdf)

เลือก Open เพื่อเปิดไฟล์ใบแจ้งการชำระเงินค่าขึ้นทะเบียนบัณฑิต หรือ Save เพื่อบันทึกไฟล์ ดังรูป

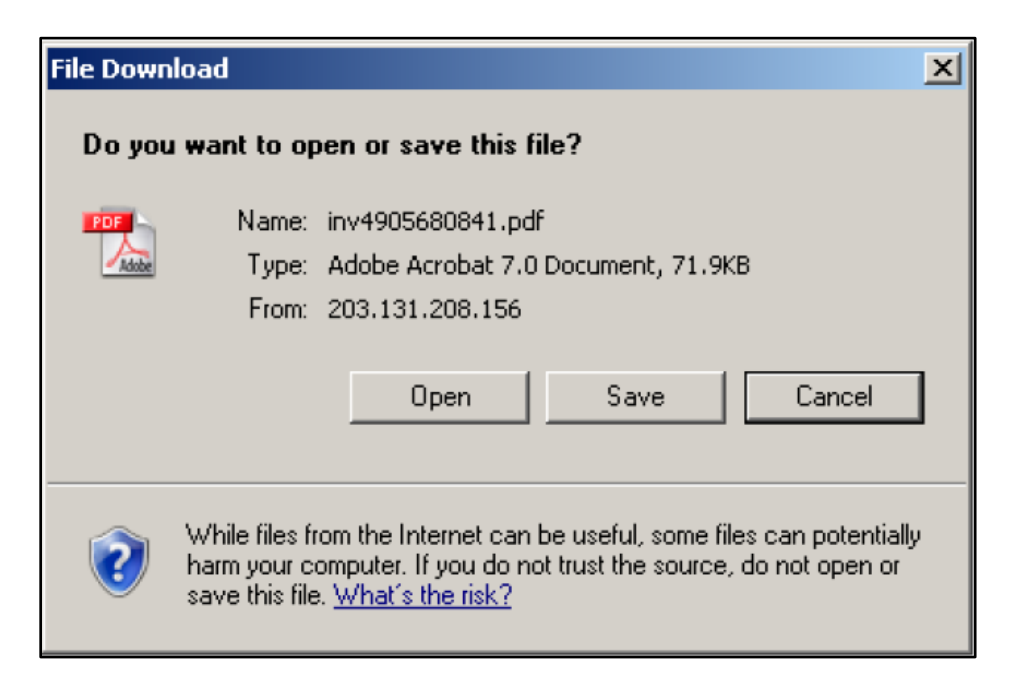

<u>หมายเหตุ</u> การแสดงผลขึ้นอยู่กับ Browser และการตั้งค่า บาง Browser อาจ download ไฟล์ อัตโนมัติ ดังนั้นควรใช้งานกับ Notebook หรือ PC เพื่อการแสดงผลที่ถูกต้อง

## ้สั่งพิมพ์ **ใบแจ้งการชำระเงินค่าขึ้นทะเบียนบัณฑิต** และนำไปชำระเงินที่เคาน์เตอร์ของธนาคาร ตามที่ระบุไว้ ดังรูปที่ 6

| รหัสนัก<br>ระดับกา<br>หลักสูต<br>วิชาเอก                                                                                                    | มหาวิทยาลัยธรรมศาสตร์<br>ใบแจ้งการขำระเงินค่าขึ้นทะเบียนบัณฑิต<br>Statement of Student Account<br>สึกษา 999999945 ชื่อ นางสาวขวัญโตม<br>รสึกษา ปริญญาตริโครงการปกติ<br>ร |                    |             | (ส่วนที่ 1 สำห<br>วันที่พิมพ์<br>เดชที่อ้ | เร็บนักสึกษา)<br>11/09/63 9:10<br>แข็ง 1237318 |
|----------------------------------------------------------------------------------------------------|----------------------------------------------------------------------------------------------------|--------------------|-------------|-------------------------------------------|------------------------------------------------|
|                                                                                                    | ท่านประสงค์จ                                                                                                    | ะรับเอก            | สารสำคัญทา  | างการศึกษาด้วยตน                          | แอง ที่ศุนธ์รังสิต                             |
| ที                                                                                                    | รายการ                                                                                                    |                    |             |                                           | จำนวนเงิน                                      |
| No.                                                                                                    | · à · · ·                                                                                                    |                    |             |                                           | Amount(Baht)                                   |
| 1                                                                                                    | คารเทรเบอนบณฑล<br>ครโมส์แรง พระกระสึกหา หรือในส์แรง เว็บ ส                                                                                                    |                    |             |                                           | 0.00                                           |
|                                                                                                    | ** โปรดตรวจสอบความถูกต้องก่อนนำไปชำระ                                                                                                    | เงินกับ            | ยธนาศาร ⇔   |                                           |                                                |
| มาลิม                                                                                                    | 190001                                                                                                    |                    | 501         | Total                                     | 50.00                                          |
| นักศึกษา                                                                                                    | ปรดเกิบใบแจ้งการข่างชเงินฉบับนี้และหลักรานการข่างชเงินค่าขึ้นหนังบิชนบัณฑิตไว้เป็นหลักร                                                                                  | 19                 |             | สำหรับเจาพ                                | มาที่ธมาดาร                                    |
| กรณีรับเร                                                                                                    | ותאוקפיטפאעובט                                                                                                    |                    |             | 10.000000000000000000000000000000000000   |                                                |
| Ideaunt                                                                                                    | มแจงการข่างรัเงินฉบับนี้แอวัหลักฐานการข่างวัเงินไปติดต่อของับเอกสารสำคัญหางการศึกษา                                                                                      |                    |             | ยู่รับเล่น                                |                                                |
| ที่สามกลา                                                                                                    | นทรังบ้อนนักศึกษา                                                                                                    |                    |             | วันที่                                    | -1-*                                           |
| กรณีรับเร                                                                                                    | พลงจากขางองพระอบของพลง<br>เกลารทางไประณัย                                                                                                    |                    |             | (24215825983                              | ะประพับครา)                                    |
| ส่านักงาน                                                                                                    | พะเมียนนักศึกษาจะส่งเฉกสารสำคัญหางการศึกษาทางไปรษณีย์ แล้งจากข่างะัเงิน 7 วันทำการ                                                                                       | 8                  |             |                                           |                                                |
|                                                                                                    | พับ-ฉักลามรอยประ                                                                                                    |                    | - **        |                                           |                                                |
|                                                                                                    | ** ชาระเงินตามเคานเตอรธมาการ เจาหนาที่ธนาการตอง Key-in เทานั้ง                                                                                                    | ับ (หาะ            | 기법원4 Barcor | de) ** (ส่วนที่2 สำ<br>                   | หรับธนาคาร)                                    |
|                                                                                                    | มหาวิทยาลิยธรรมศาสตร<br>- ค่าไหนอยโดนไฟโทก ก่างเป็นต่ายกับกลับกายกละไว กนอาจอะในก่างพระนะประดำ นั้น 4                                                                    | 1                  | บแจงการ     | ชาระเงิน (เพื่อ                           | น้ำเขาบัญชี)                                   |
|                                                                                                    | enventantan antific envertant reconstructures 10200 fres 00-613-0717-8 ferrers. 00-206-6470                                                                              |                    | **โปรดเรีย  | กเก็บคาธรรมเนียม                          | จากผู้ข่าระเงิน*                               |
| - interfactuationen (gana) proteinen anderen erennundezaktauren erannen sout<br>erunnen sont fögar få 1223 for 10-566-668-569 interfären 10-566-668 |                                                                                                    |                    |             |                                           |                                                |
| -                                                                                                    |                                                                                                    | ชื่อ/No            | me: 194879  | ขวัญ โคม                                  |                                                |
|                                                                                                    |                                                                                                    | รหัสย              | ลิดภัณฑ/Com | pany Code (Ref.1) :                       | 8621                                           |
|                                                                                                    |                                                                                                    |                    |             | (Ref.2) : 9999999                         | 9451237318                                     |
| * คาธรรมเนี้ยมสนาคาร 10 บาท * สำหรับเจ้าหน้าที่สนาค                                                                                                 |                                                                                                    | มาที่ธนาคาร/Bank U | ec Only     |                                           |                                                |
| จำนวนเงิน 50.00                                                                                                    |                                                                                                    |                    |             |                                           |                                                |
| Received By                                                                                                    |                                                                                                    |                    |             |                                           |                                                |
| จำนวนเงินตัวอักษร ห้าสืบบาทถ้วน ยู่รับผอบอำหาจ<br>Revolution                                                                                        |                                                                                                    |                    |             |                                           |                                                |
| กรณีที่ท่านไม่ชำระเงินค่าขึ้นทะเบียนบัณฑิต จะถือว่าไม่ได้ขึ้นทะเบียนบัณฑิต                                                                          |                                                                                                    |                    |             |                                           |                                                |
| ชาระ เงินด้วย Mobile Banking ให้สมการายด้วย Barcode เท่านั้น<br>(0994000160861518621999999994512373185000                                           |                                                                                                    |                    |             |                                           |                                                |

รูปที่ 6 ตัวอย่างใบแจ้งการชำระเงินค่าขึ้นทะเบียนบัณฑิต

<u>หมายเหตุ</u> นักศึกษาสามารถเลือกชำระเงินผ่านบริการ Mobile Banking ของธนาคารใด ๆ ก็ได้ โดยการสแกนบาร์โคดในใบแจ้งการชำระเงินค่าขึ้นทะเบียนบัณฑิต